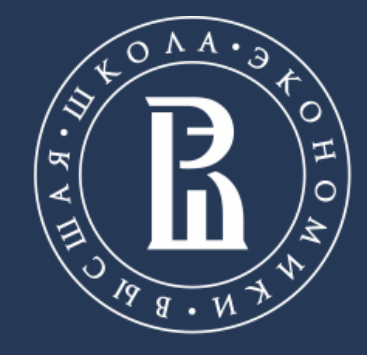

НАЦИОНАЛЬНЫЙ ИССЛЕДОВАТЕЛЬСКИЙ УНИВЕРСИТЕТ Московский институт электроники и математики НИУ ВШЭ

ПАМЯТКА УЧАСТНИКА ПО ВЫПОЛНЕНИЮ ПРАКТИЧЕСКОГО ЗАДАНИЯ 2-ГО ТУРА ОЛИМПИАДЫ «ЭЛЕКТРОНИКА И ВЫЧИСЛИТЕЛЬНАЯ ТЕХНИКА»

# ЗАДАЧА ТИП А (ARDUINO)

Москва, 2017

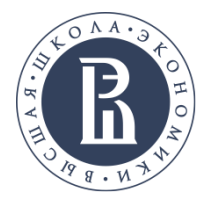

Олимпиада проводится в дисплейных классах.

#### Участник должен иметь с собой:

- Документ, удостоверяющий личность (паспорт, свидетельство о рождении);
- Титульный лист (распечатать из личного кабинета);
- Ручку с чернилами черного или синего цвета.

Можно взять с собой питьевую воду.

Допускается использование простейших калькуляторов.

#### На олимпиадное состязание запрещается брать:

- Справочные материалы;
- Свою бумагу (бумагу для черновиков Вам дадут организаторы);

- Карманные компьютеры и любые иные электронно-вычислительные стройства, в том числе - Apple watch и аналоги;

- Мобильные телефоны и иные средства связи;
- Плееры;
- Другие технические средства;

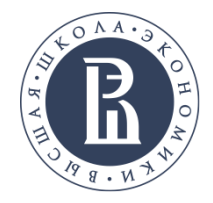

Очный тур олимпиады по электронике и вычислительной технике включает в себя:

#### Теоретическая часть:

**4 задания**, предполагающие развернутые ответы. Время выполнения 4 письменных заданий теоретической части составляет 120 минут.

#### Практическая часть:

**1 задание** (А или Б на выбор), выполняемое участником в виртуальной среде Tinkercad.

Время выполнения практического задания составляет 120 минут.

По окончании теоретической части следует технологический перерыв длительностью 5-7 минут, в течение которого участники олимпиады готовятся к выполнению практического задания и включают мониторы компьютеров.

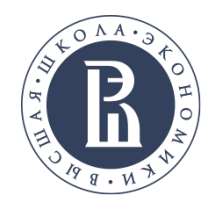

1. Перед Вами в браузере открытый аккаунт tinkercad с созданным проектом типа «Circuits».

- 2. Данный проект следует переименовать Вашим уникальным идентификатором, для чего необходимо
- 3. нажать на «Options» и выбрать «Свойства»,

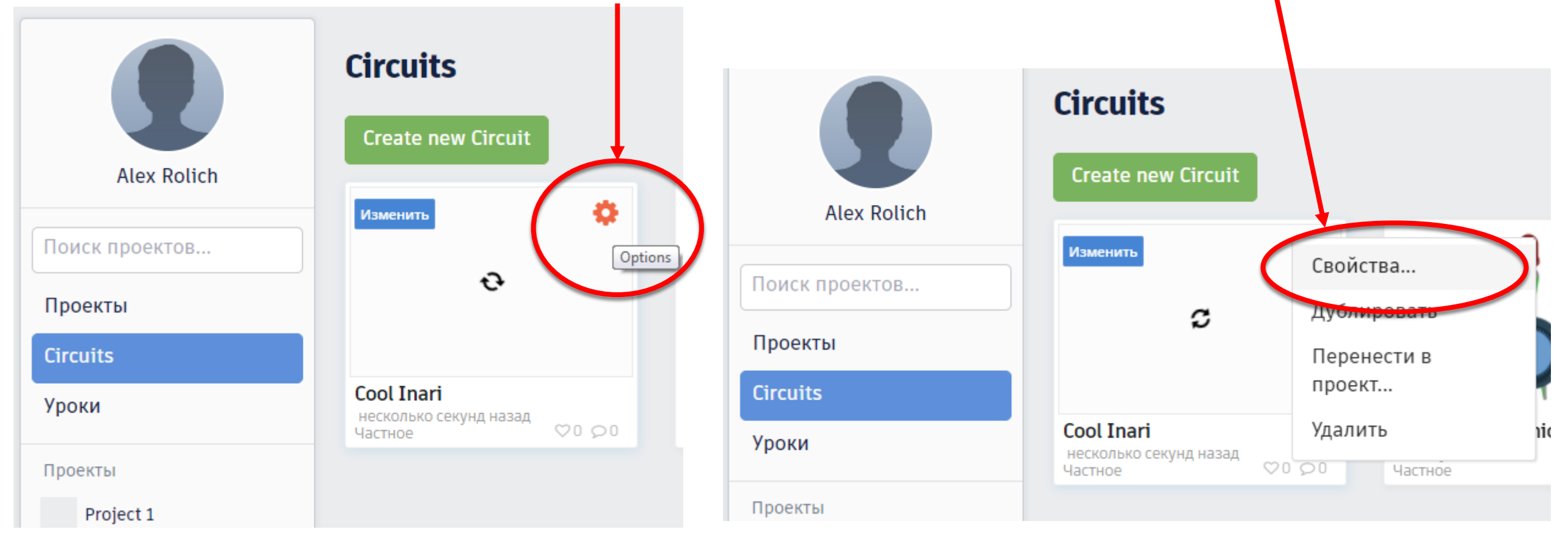

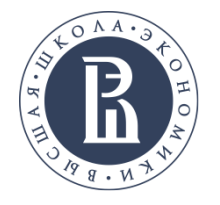

# 4. в поле «ИМЯ» ввести уникальный идентификатор участника олимпиады.

Не вводите свое имя или любую информацию, которая может отражать вашу личность — работа должна быть анонимной. Ваш ID вам сообщит организатор

- 5. Нажать кнопку «Сохранить изменения».
- 6. Нажать на проекте «Изменить».

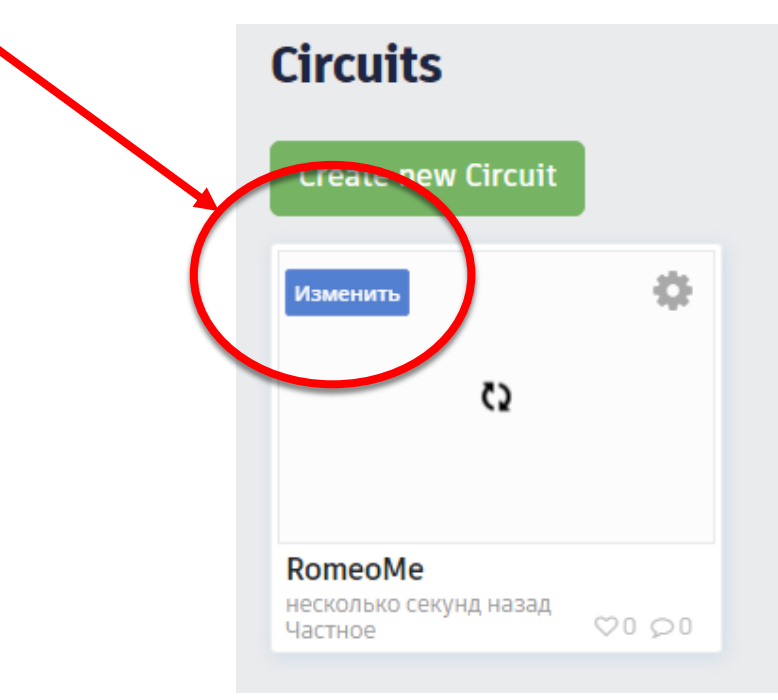

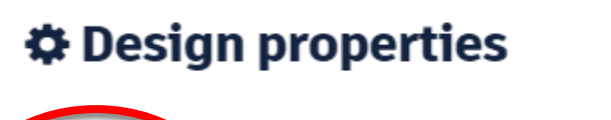

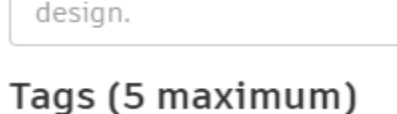

Design description

Enter tag(s) here separated by commas. Press Enter to add a tag. ex. tag1,ta

Give your users something to talk about. Add a short description to your

#### Видимость

Имя

12345678

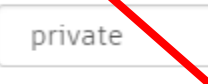

Лицензия

Not publicly listed, visible only to you

Сохранить изменения

#### Public Domain

5

This license lets others remix, tweak, and build upon your work even for commercial purposes, for use with works that are already free of known licenced or copyright restrictions. Подробнее о лицензиях Creative Commons

Отмена

×

¥

Start Simulation

Search

Slideswitch

\_ 8 ×

=

|||\ ⊡

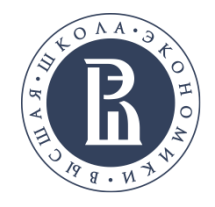

#### Открывается Circuits Smooth Stantia | Tinkercad × рабочее поле: --- 🖸 🏠 🔍 Поиск ) 🔒 https://www.tinkercad.com/things/kdYL3lqwxUN-smooth-stantia/editel?te Smooth Stantia S 圎 Code Editor + Components All Components Starters Basic Components LED Pushbutton Resistor Potentiomete Capacito

#### Инструменты редактирования:

- \* поворот компонента;
- \* удаление компонента;
- \* просмотр всей схемы;
- \* отмена действия;
- \* возврат отмененного действия.

#### Органы управления:

- \* Открытие / закрытие редактора кода;
- \* Открытие / закрытие панели для выбора компонентов;
- \* Запуск / останов моделирования.

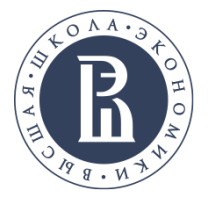

# Инструкция к выполнению задания с Arduino (тип A):

- 1. Разместить компоненты на рабочем поле.
- 2. Соединить компоненты проводниками.
- 3. Разработать программу.
- 4. Запустить моделирование схемы.
- 5. Провести моделирование поведения датчиков.
- 6. Остановить моделирование.
- 7. Сохранить проект.

--- 🖸 🔂 🔍 Пои

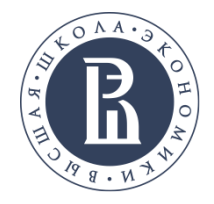

# Для размещения компонента на рабочем поле:

1. Активировать режим отображения полного набора компонентов.

 Нажать на него левой клавишей мыши и, не отпуская, перенести на рабочее поле,

после чего отпустить клавишу мыши.

 Image: Save
 Image: Save
 Image: Save
 Image: Save
 Image: Save
 Image: Save
 Image: Save
 Image: Save
 Image: Save
 Image: Save
 Image: Save
 Image: Save
 Image: Save
 Image: Save
 Image: Save
 Image: Save
 Image: Save
 Image: Save
 Image: Save
 Image: Save
 Image: Save
 Image: Save
 Image: Save
 Image: Save
 Image: Save
 Image: Save
 Image: Save
 Image: Save
 Image: Save
 Image: Save
 Image: Save
 Image: Save
 Image: Save
 Image: Save
 Image: Save
 Image: Save
 Image: Save
 Image: Save
 Image: Save
 Image: Save
 Image: Save
 Image: Save
 Image: Save
 Image: Save
 Image: Save
 Image: Save
 Image: Save
 Image: Save
 Image: Save
 Image: Save
 Image: Save
 Image: Save
 Image: Save
 Image: Save
 Image: Save
 Image: Save
 Image: Save
 Image: Save
 Image: Save
 Image: Save
 Image: Save
 Image: Save
 Image: Save
 Image: Save
 Image: Save
 Image: Save
 Image: Save
 Image: Save
 Image: Save
 Image: Save
 Image: Save
 Image: Save
 Image: Save
 Image: Save
 Image: Save

Совет 1: При выделении на рабочем поле компонента, имеющего параметры, открывается окно для ввода значений его параметров.

Совет 2: При выделении мышью удерживая клавишу Shift можно Выбрать несколько компонентов одновременно.

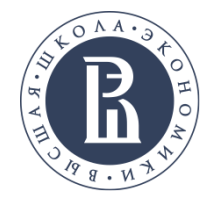

# Для соединения компонентов проводниками на рабочем поле:

1. Подведите курсор мыши к тому выводу компонента, от которого нужно провести проводник (вывод подсветится красным квадратом, появится его имя).

2. Щелкните на нем левой клавишей мыши

 Щелкните на выводе другого компонента, к которому нужно провести проводник
 (тот также подсветится красным квадратом, появится его имя).

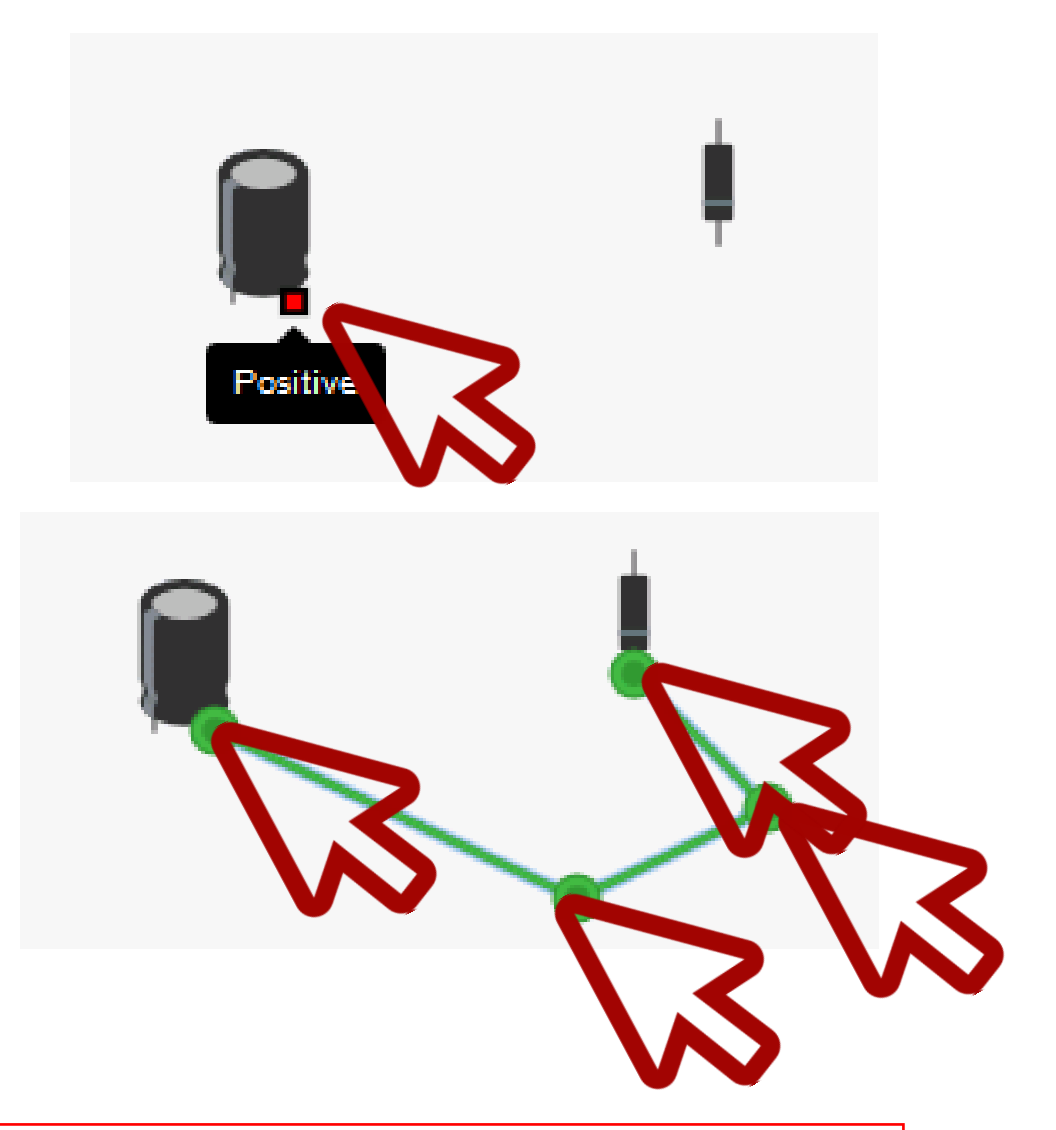

Совет 1: Проводите новые соединительные линии не напрямую, а обходя другие компоненты: для этого нужно щелкать по точкам изгиба проводника (как в инструменте polyline в обычных графических редакторах).

Совет 2: Проведенную линию можно редактировать, удаляя, добавляя новые и перетаскивая существующие точки.

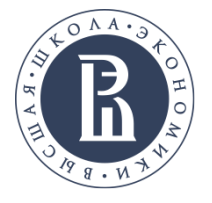

#### Контрольно-измерительные приборы:

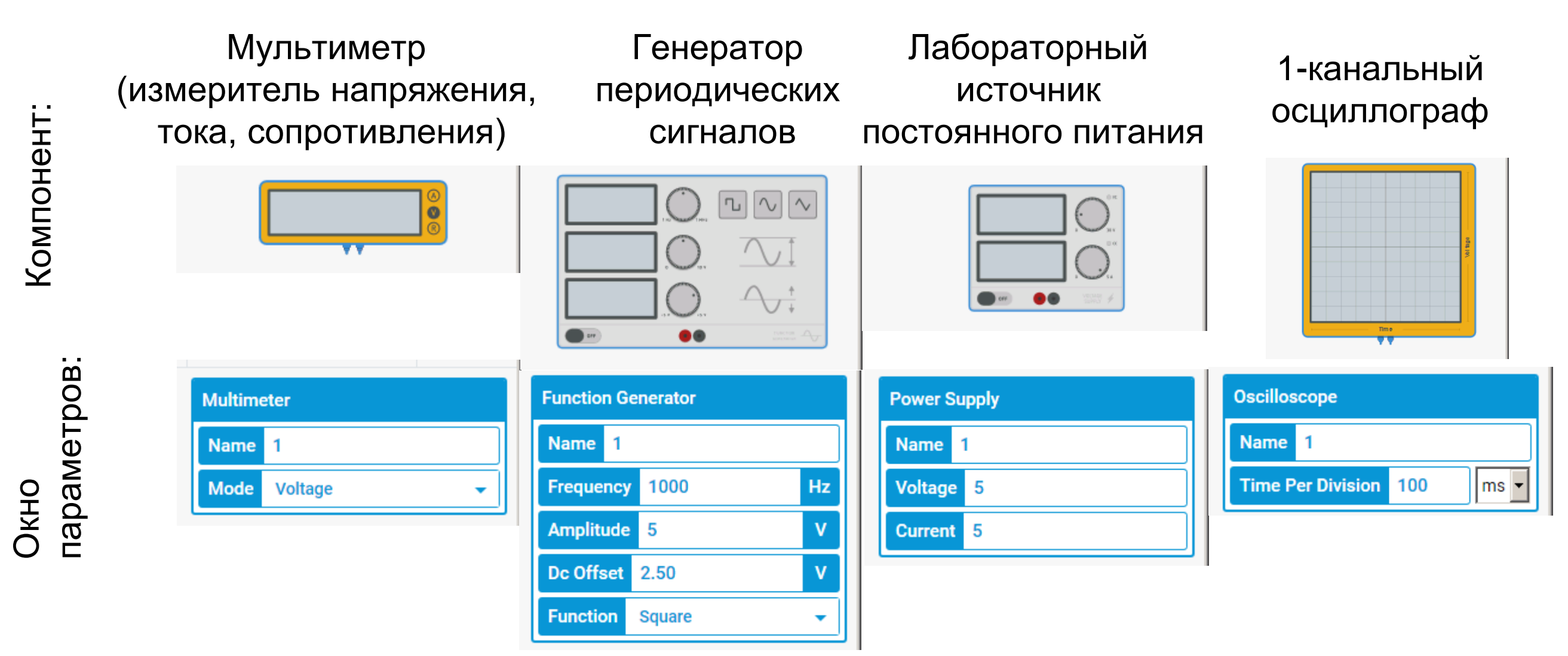

### Нерегулируемые источники питания

Набор батареек, 9 В батарея, батарея-таблетка

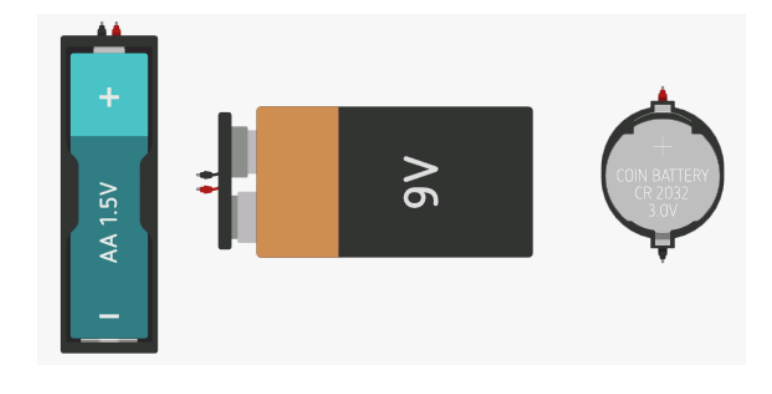

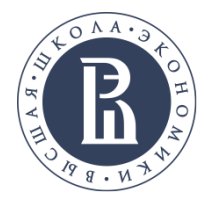

#### Анимированные датчики и элементы отображения:

Все элементы поддерживают анимированное взаимодействие при проведении симуляции.

Возможны 3 варианты анимированного взаимодействия:

- 1. Индикация работоспособности компонента (нормальные функционирование или поломка).
- 2. Установка значения компонента (для датчиков и элементов из вкладки General списка компонентов).
- 3. Отображение работы компонента (датчиков, светодиодов, моторов).

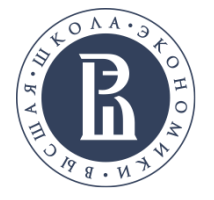

## Индикация работоспособности компонента

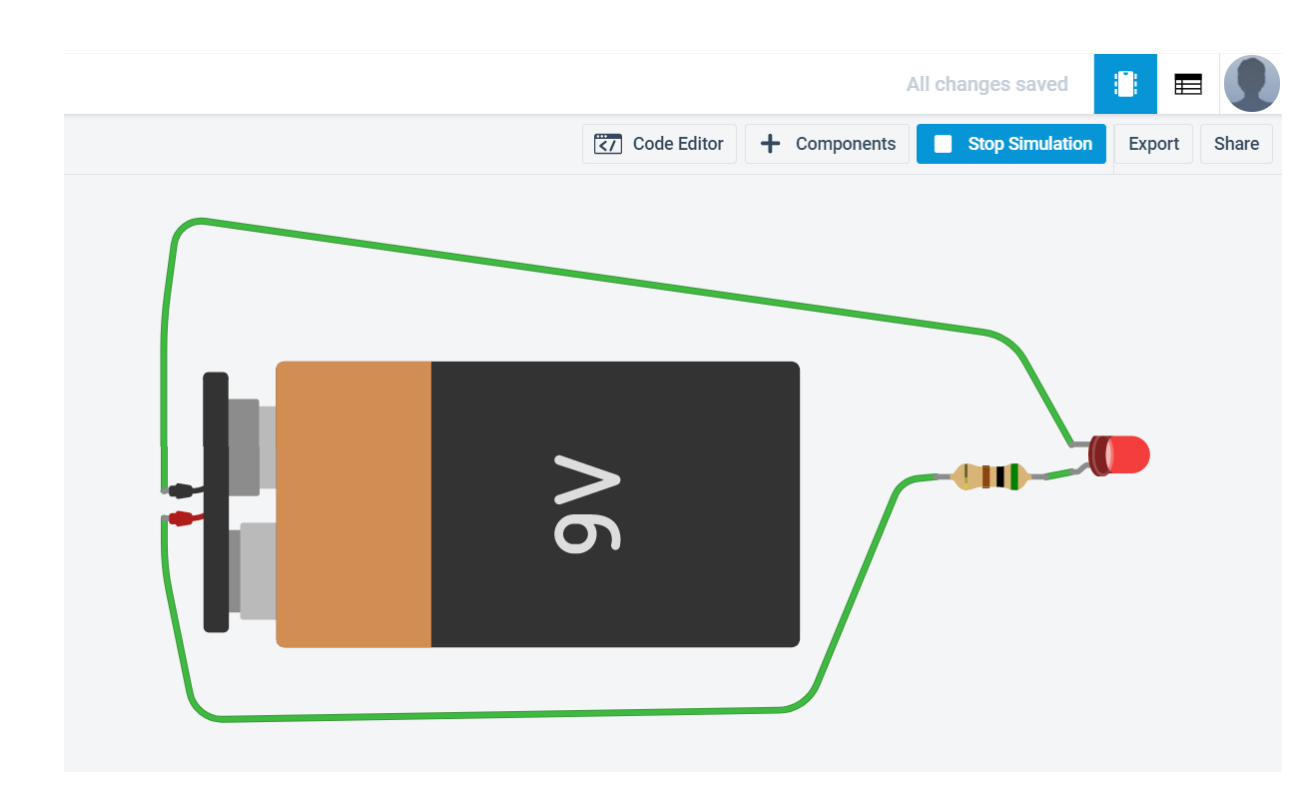

1. При правильном подключении компонентов отображается только их работа.

2. При некорректном подключении компонента — на этом компоненте отображается значок огня и при наведении курсора мыши появляется информационное окно с описанием причины.

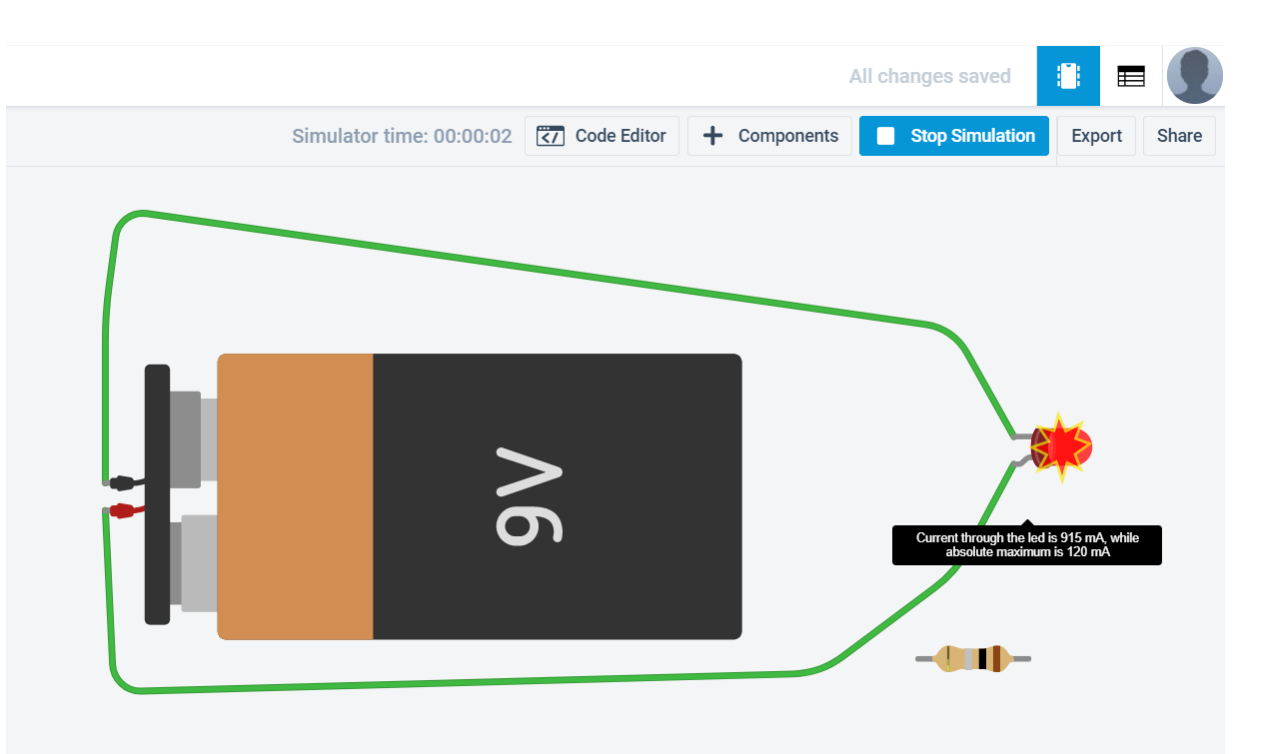

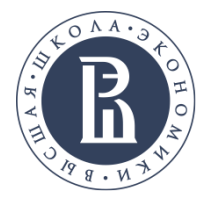

#### Установка значений компонентов

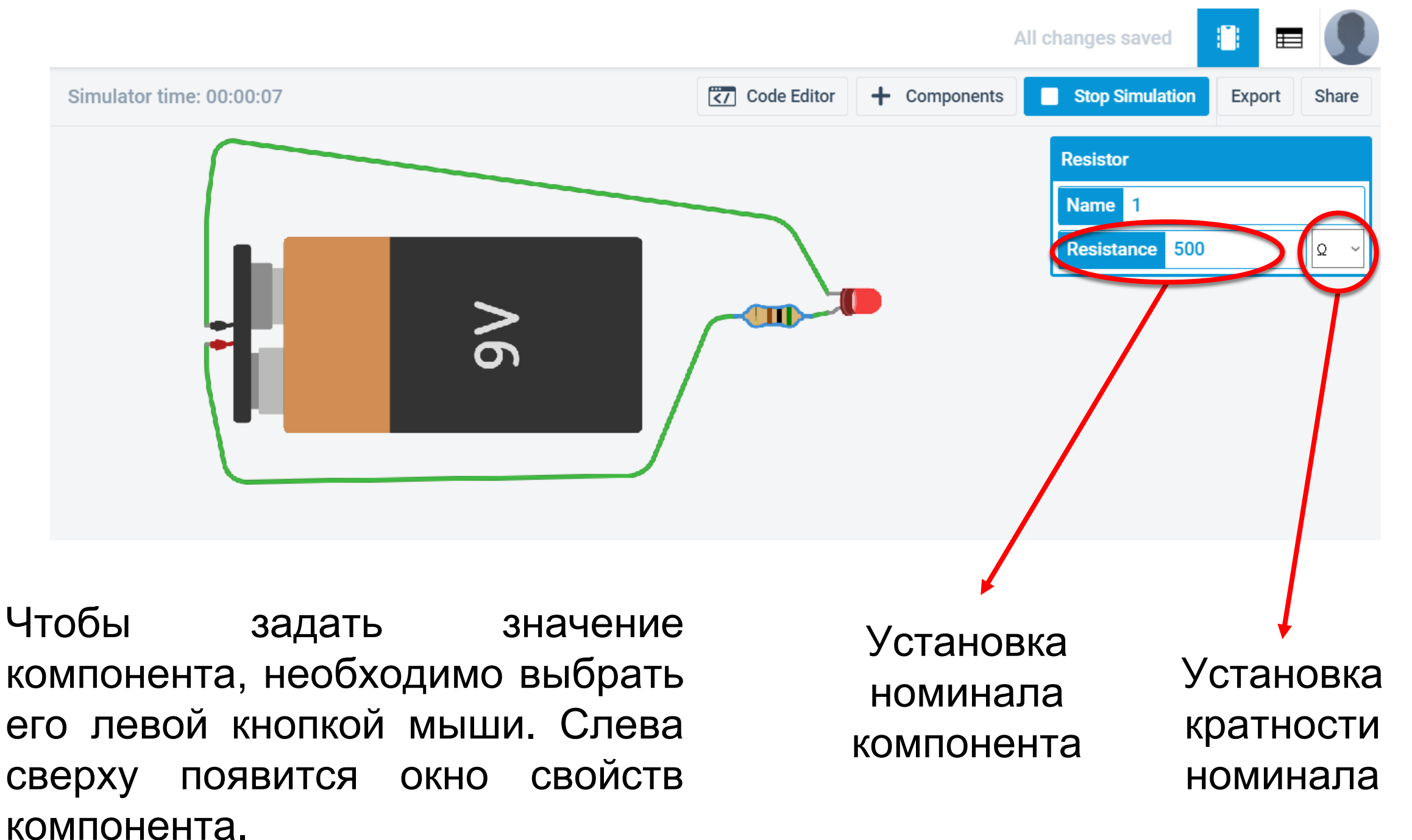

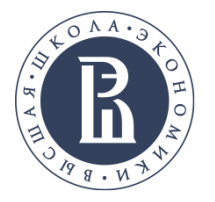

#### Установка значений компонентов

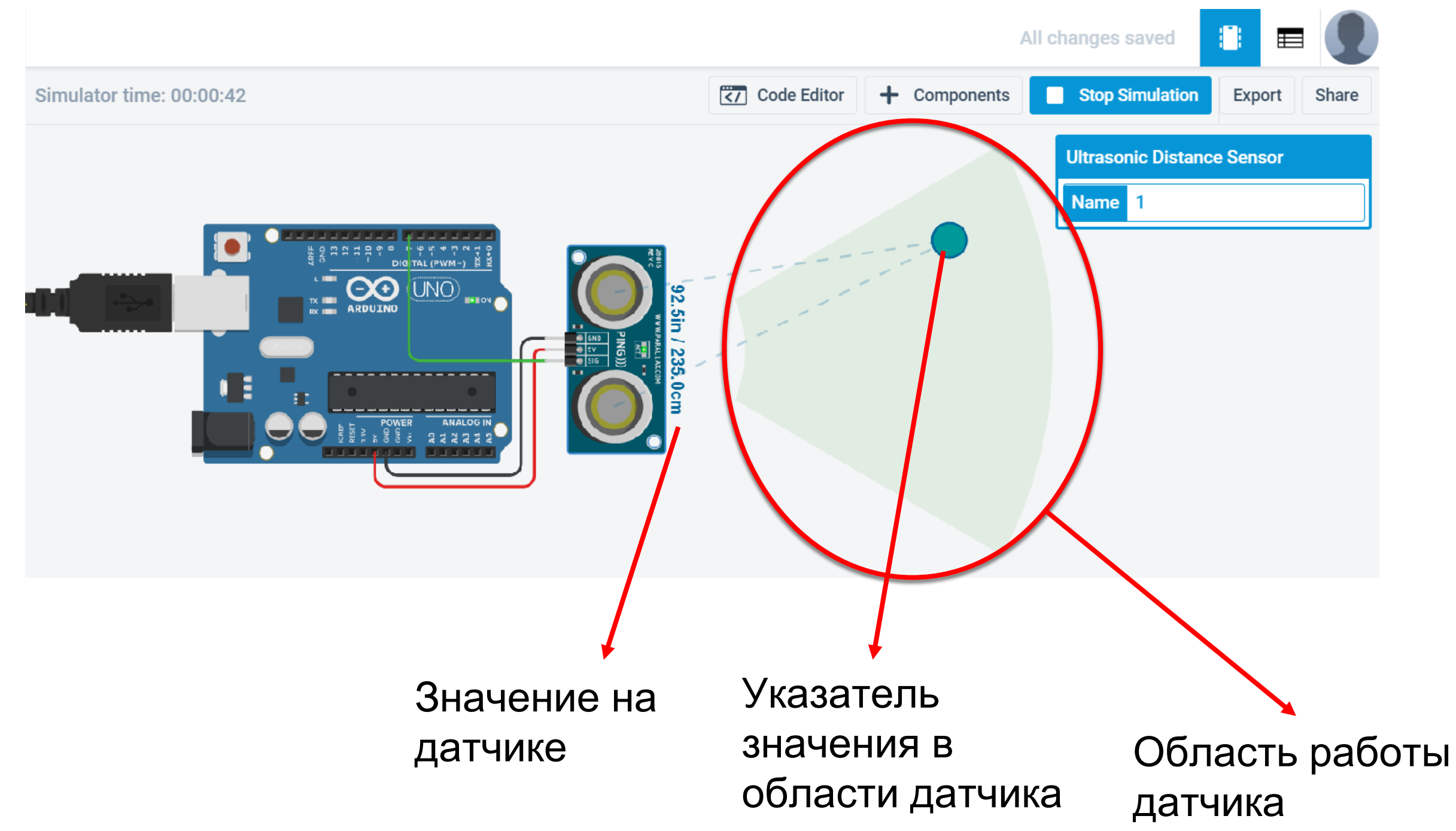

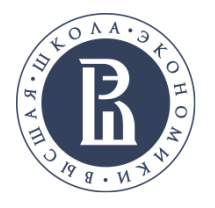

## Отображение работы компонента

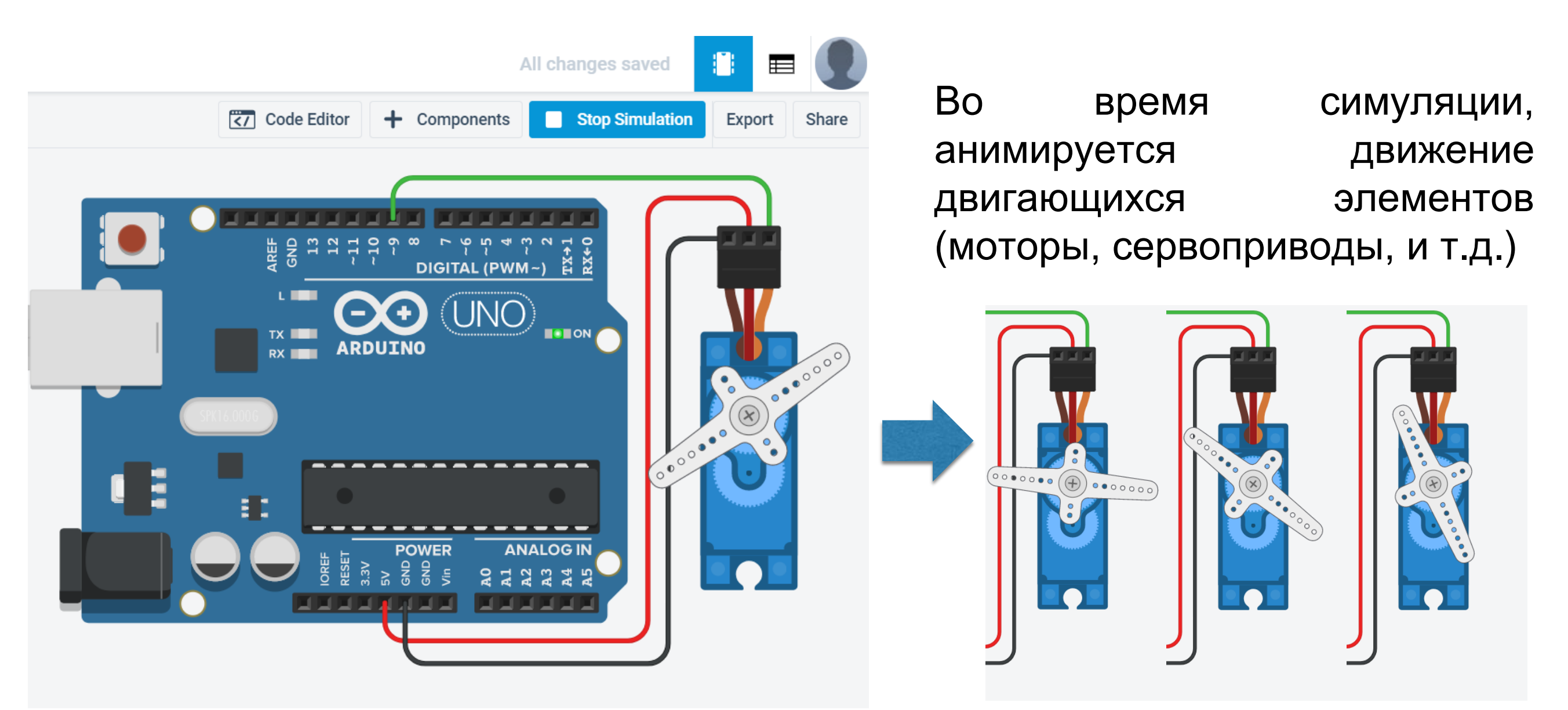

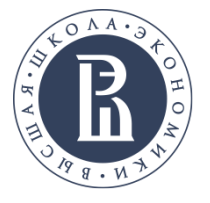

# Работа с платой Arduino

Среда tinkercad circuits позволяет в интерактивном режиме программировать и проводить моделирование работы платы Arduino Uno.

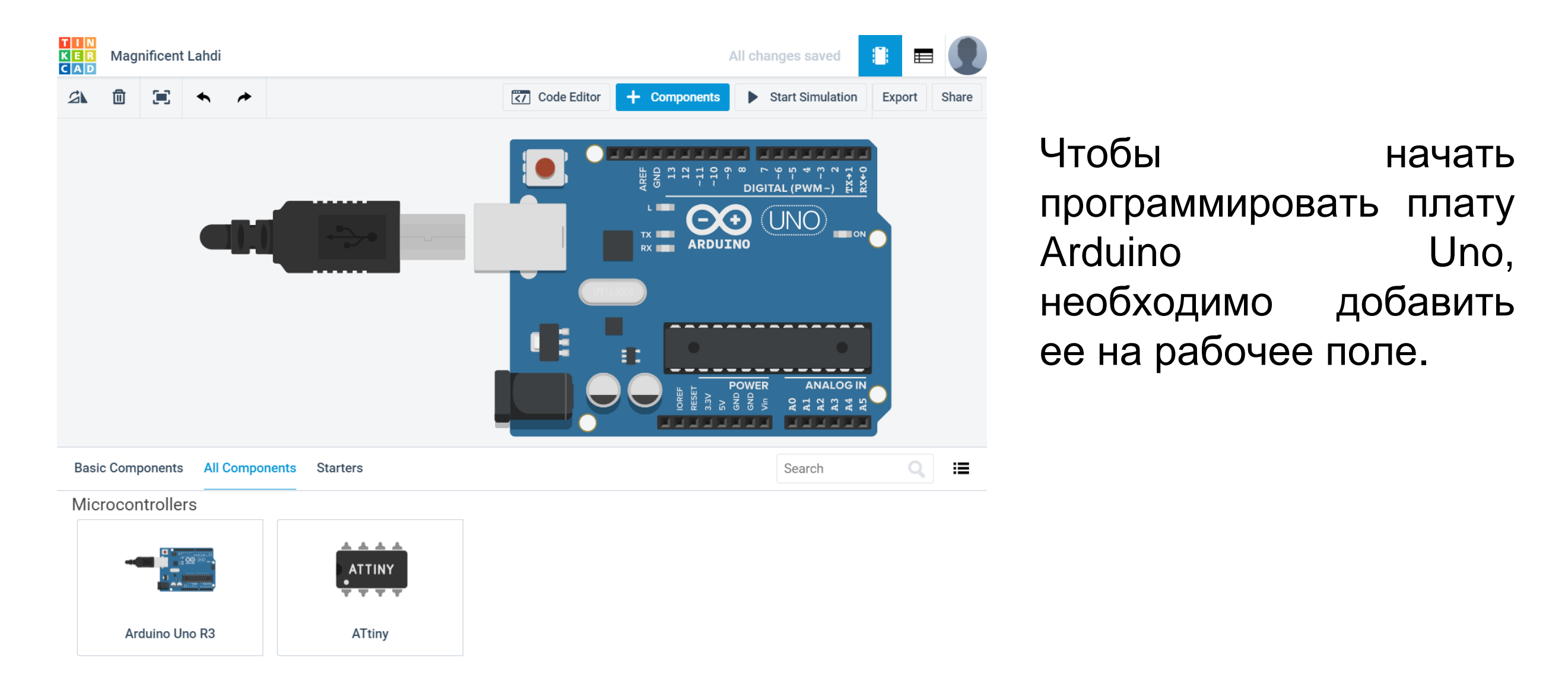

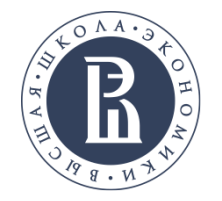

#### Программирование Arduino

| Magnificent Lahdi                                                                                                    | All changes saved                                                                                                    | Кнопка Code Editor<br>предоставляет доступ<br>к области<br>программирования. |
|----------------------------------------------------------------------------------------------------|----------------------------------------------------------------------------------------------------|------------------------------------------------------------------------------|
| 1 (Arduino Uno R3) ↓       ↓       Upload & Rin       Block         Output       Control         Input       Math         Notation       Variables         set built-in LED to       HIGH ↓         set pin 0 ↓ to       HIGH ↓         set pin 3 ↓ to       0 | <pre>Eibraries Download Code  Code  Serial Monitor Color Code  Code  Serial Monitor Color Code Code  Code  Code  Code Code Code C</pre> | Область<br>программирования<br>на языке Wiring                               |
| тотаte servo on pin 0 • to о degrees<br>Переключение между<br>языками Scratch и Wiri                                                                                                    | ing                                                                                                    | Область<br>программирования<br>на языке Scratch                              |

Важно: Рекомендовано выполнять разработку программы для Arduino на языке Wiring.

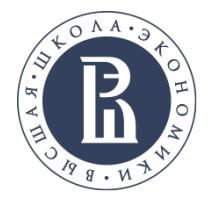

#### Программирование Arduino

Существует возможность использовать готовые примеры для Arduino. Они содержат как схему соединения элементов, так и пример кода для платы.

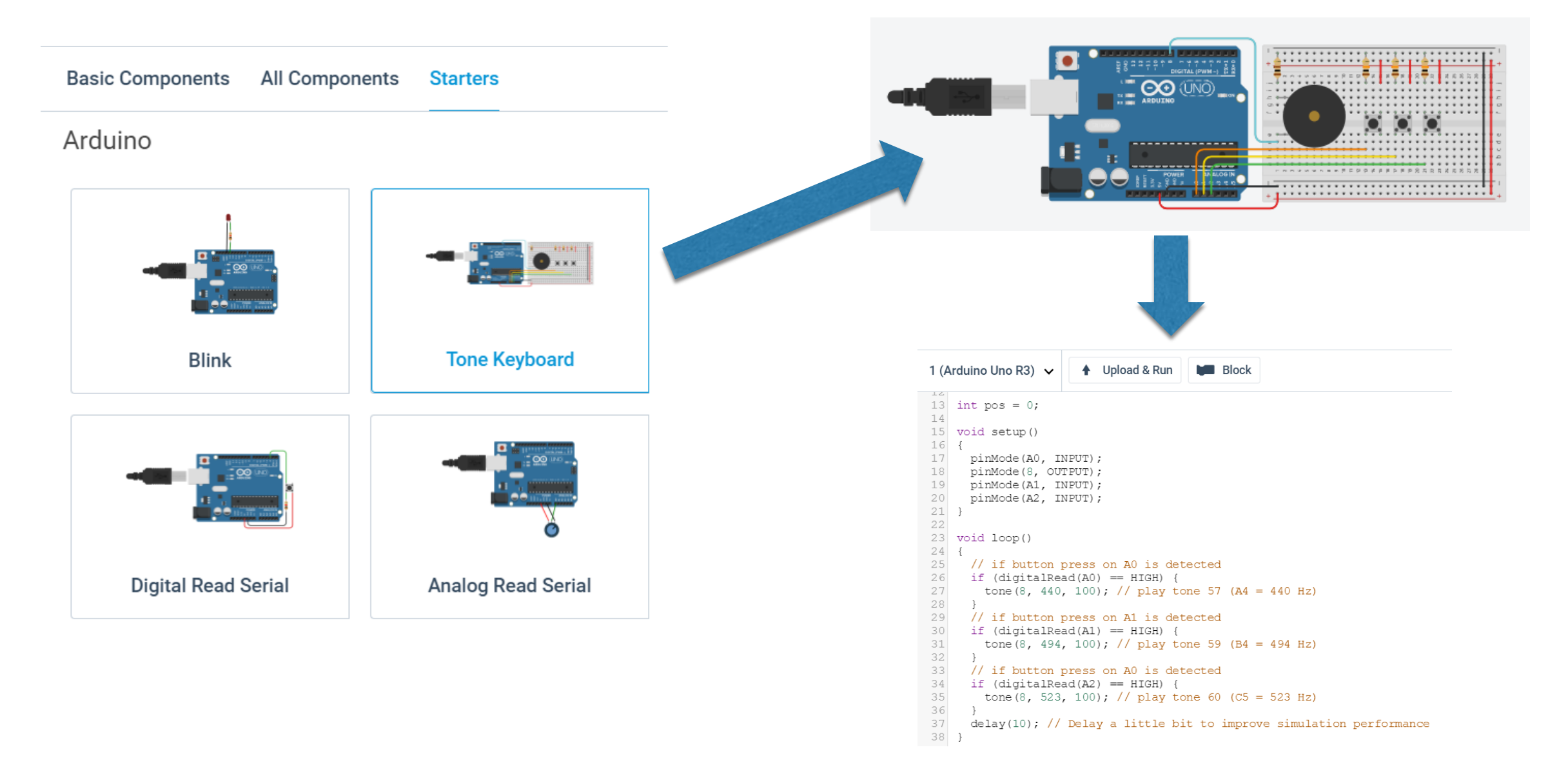

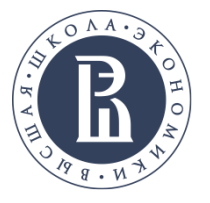

#### Запуск на выполнение

1. Нажать на кнопку «Start Simulation».

|  | Sh |
|--|----|
|--|----|

2. Наблюдать за анимацией элементов отображения.

#### 3. Отслеживать время выполнения.

| 2 | ۵ | • | Simulator time: 00:00:07 | Code Editor | + Components | Stop Simulation | Export | Share |
|---|---|---|--------------------------|-------------|--------------|-----------------|--------|-------|
|   |   |   |                          |             |              |                 |        |       |

- 4. Убедиться, что запущенная схема выполняет поставленную задачу.
- 5. Остановить расчет.

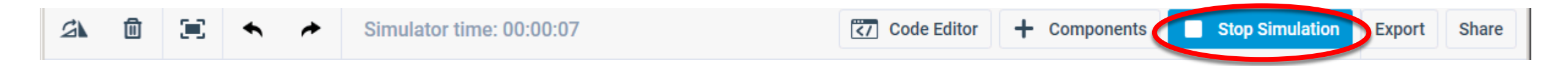

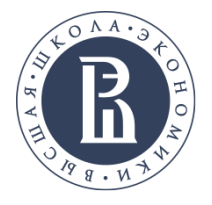

После выполнения задания, каждый участник должен сохранить проект (рекомендуется выполнять под контролем преподавателя) в папку с идентификатором участника.

20

1. Сохранить PNG-Рисунок

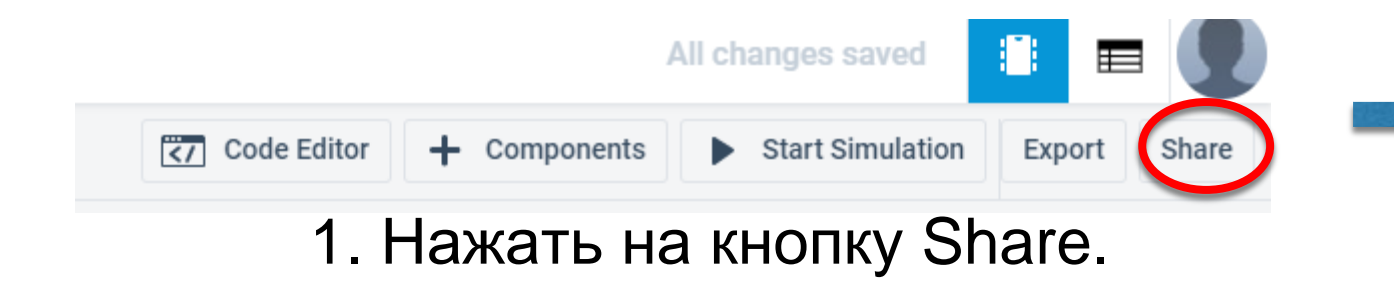

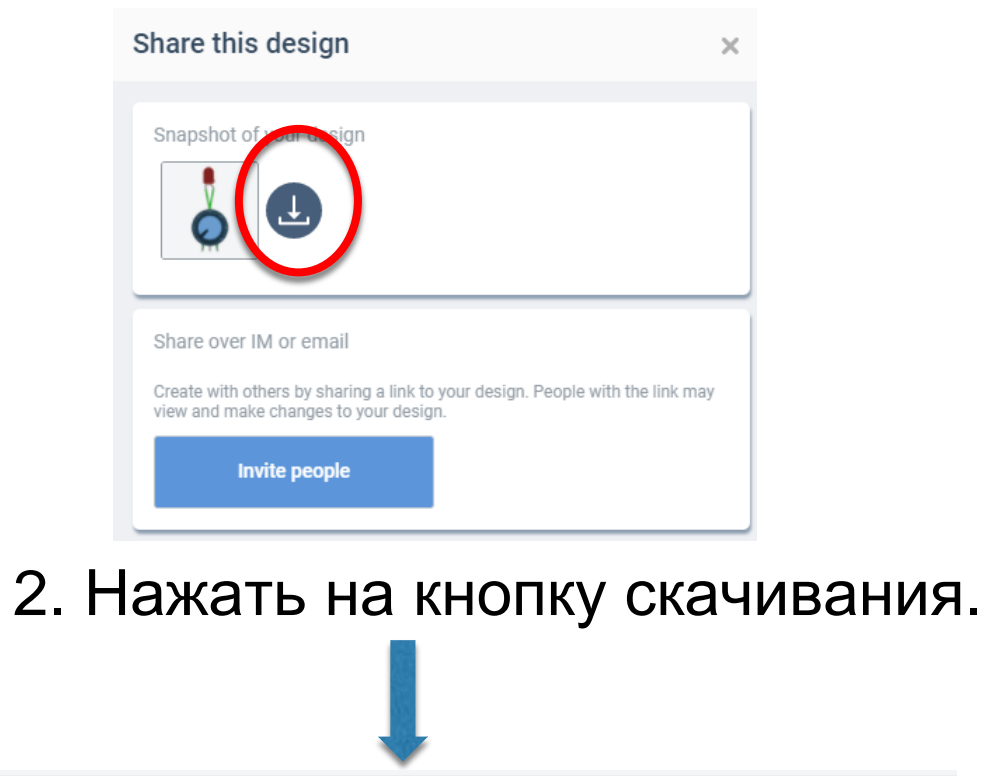

5.00

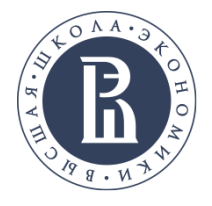

### Сохранение проекта:

# 2. Сохранение схемы в формате BRD:

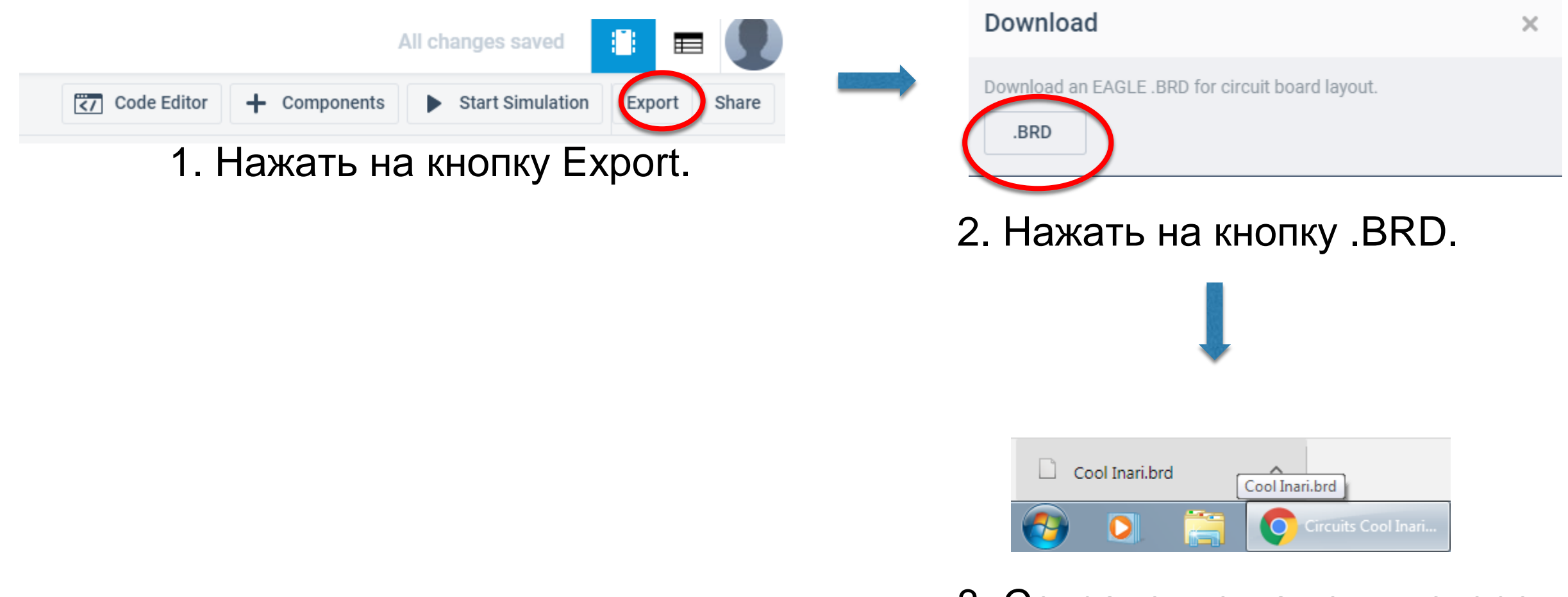

3. Сохранение на компьютере.

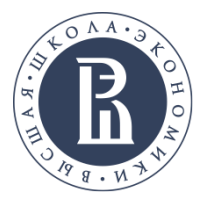

## Сохранение проекта (ТОЛЬКО ДЛЯ ЗАДАЧИ с Arduino, тип А)

3. Сохранение кода Arduino в формате INO

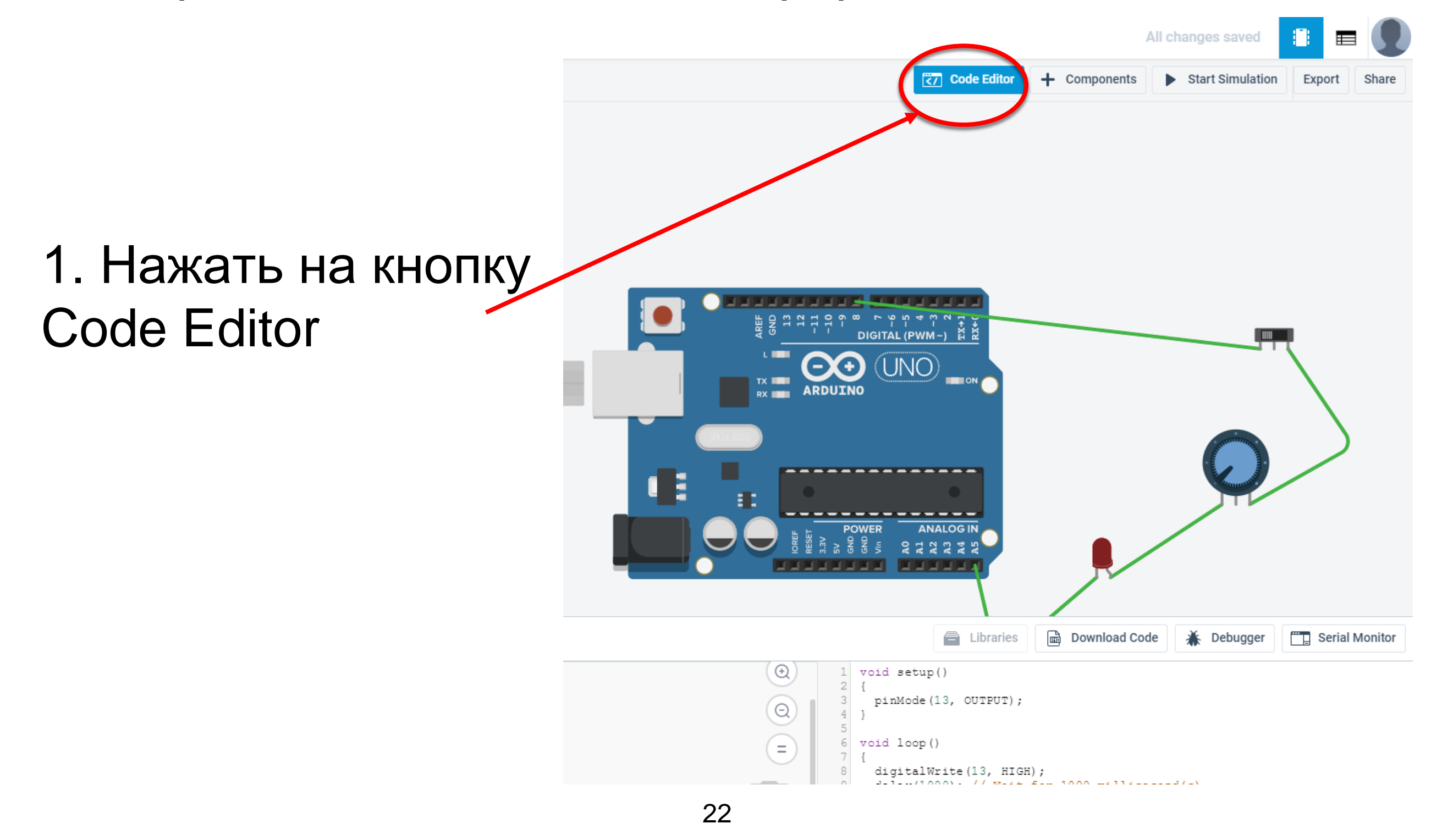

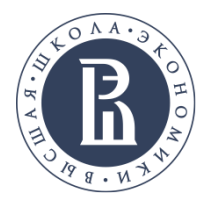

3. Сохранение кода Arduino в формате INO

| 🚔 Libraries 🕞 Download Code 🗼 Debugger 🛄 Serial Monitor |  |  |
|---------------------------------------------------------|--|--|
| 2. Нажать на кнопку Download Code.                      |  |  |
|                                                         |  |  |
| 12345671 (1).ino ^                                      |  |  |
| 🚱 🚺 🖡 олимпиада Эи                                      |  |  |
| 3. Сохранение на компьютере.                            |  |  |

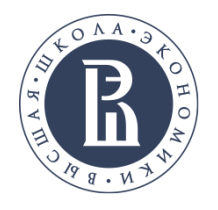

После сохранения проекта следует показать преподавателю файлы, которые Вы сохранили и убедиться, что он скопировал Ваши результаты на USB носитель в папку с Вашим идентификатором.

Убедитесь также, что ваш ID зафиксирован на бланке ответов.

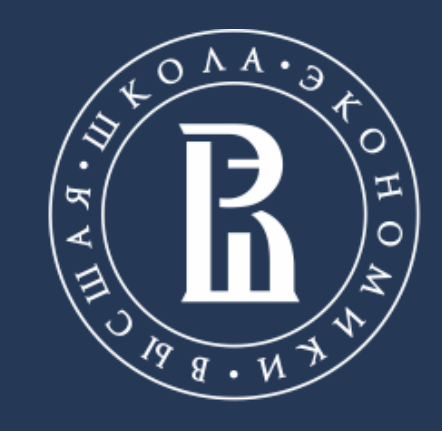

НАЦИОНАЛЬНЫЙ ИССЛЕДОВАТЕЛЬСКИЙ УНИВЕРСИТЕТ